## e - Devlet Kapısı Üzerinden Aile Destek Programı Başvuru Süreci

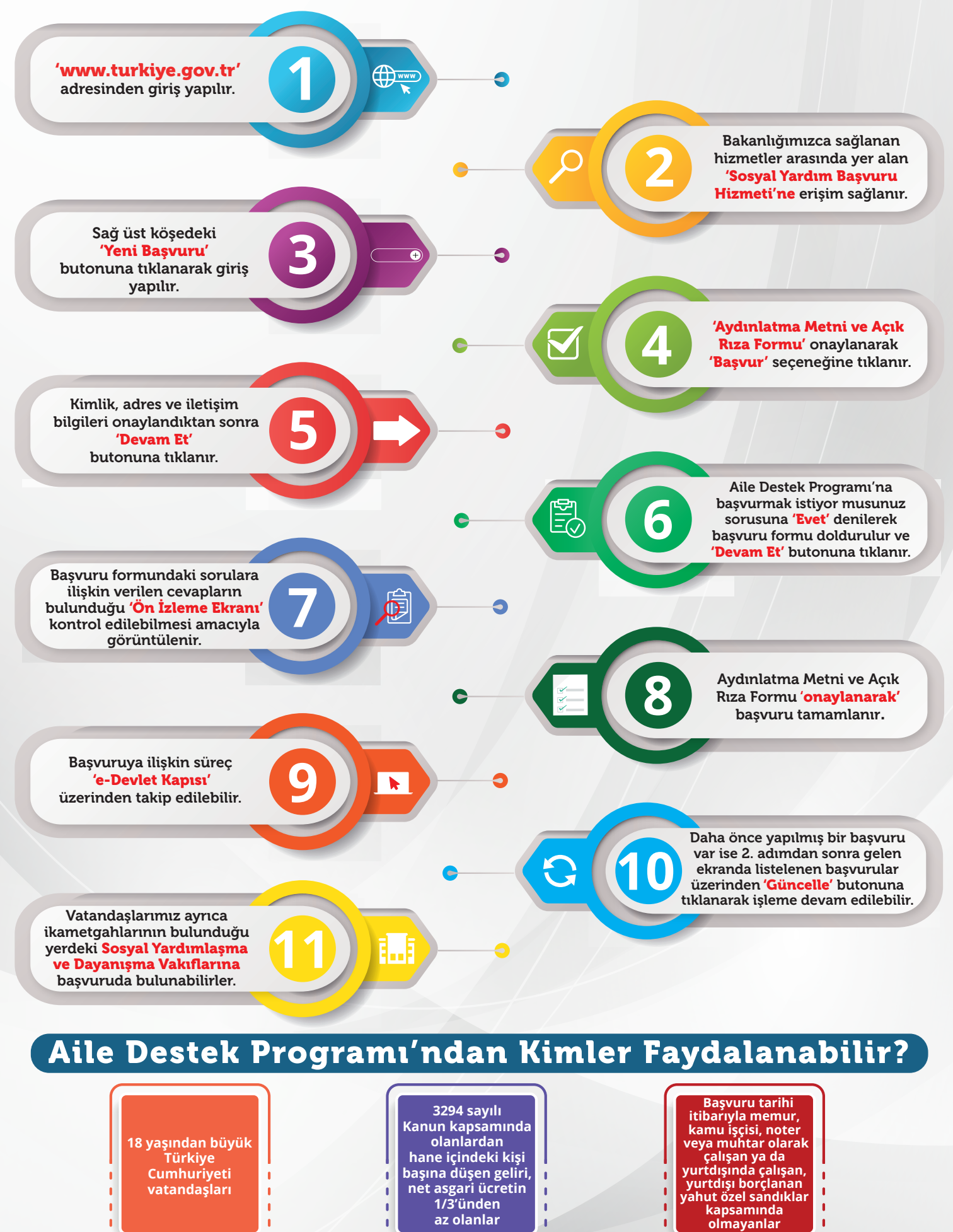

----

N

----

\_ \_ \_ \_ \_ \_ \_ \_